## 研修の購入について

ログイン後の画面で分野を購入し、学習を開始します。

| ● 8780 デザインモダボ   ● 720   マイページ   ● 210000   ● 4-ワード入力   ● 210000   ● 100000   ● 100000   ● 100000   ● 100000   ● 100000   ● 1000000   ● 1000000   ● 10000000   ● 100000000   ● 10000000000000   ● 1000000000000000000000000000000000000                                                                                                    | 学習タブに受講可能な分野が表示されてい<br>ない場合、「購入ページ」から購入しま<br>す。                                                                                          |
|----------------------------------------------------------------------------------------------------|----------------------------------------------------------------------------------------------------|
| 21.単約2歳保育土等キャリアアップ研修(5.保健衛生・安全対策)       21.単約2歳保育土等キャリアアップ研修(6.保護教会任・子育て交援)       21.単約2歳保育土等キャリアアップ研修(6.保護教会任・子育て交援)                                                                                                    | <保育士等キャリアアップ研修の方><br>受講を希望する分野にチェックを入れて、<br>画面下方の「一括で購入する」を押しま<br>す。                                                                     |
| 2     加速の     22_認知道の育士等キャリアアップ用他(7、マネシメント)     (15.50)       -     ・     ・     ・     ・     ・     ・     ・     ・     ・     ・     ・     ・     ・     ・     ・     ・     ・     ・     ・     ・     ・     ・     ・     ・     ・     ・     ・     ・     ・     ・     ・     ・     ・     ・     ・     ・     ・     ・     ・     ・     ・     ・     ・     ・     ・     ・     ・     ・     ・     ・     ・     ・     ・     ・     ・     ・     ・     ・     ・     ・     ・     ・     ・     ・     ・     ・     ・     ・     ・     ・     ・     ・     ・     ・     ・     ・     ・     ・     ・     ・     ・     ・     ・     ・     ・     ・     ・     ・     ・     ・     ・     ・     ・     ・     ・     ・     ・     ・     ・ |                                                                                                    |
| 分野単位研修<br>章(区分)単位研修<br>第一版で購入する                                                                                                    | <幼・こ処遇改善等加算Ⅱ研修の方><br>分野単位研修、章(区分)単位研修を押す<br>と、それぞれの項目が表示されます。<br>分野単位研修・・・各分野15時間以上の受<br>講をご希望の場合。<br>章(区分)単位研修・・・各章ごとの短時<br>間受講をご希望の場合。 |
| ① 分野単位研修 分野単位研修   ② 乳児保育 乳児保育   如児教育 乳児保育   「障害児保育 ③ 受講申込   「障害児保育 修了証紙発行をご希望される場合                                                                                                    | <幼・こ処遇改善等加算 II 研修の方><br>分野単位研修<br>① 分野単位研修を押す<br>② 受講希望分野を押す<br>③ 受講申込を押す<br>④ 左側の□にチェックを入れる                                             |
| 2025_KCT_幼稚園・認定こども園型処遇改善等加算II対応研修(1. 乳児保育)                                                                                                    | 章(区分)単位研修も、上記と同様に①~<br>④の手順で選択します。                                                                                                    |

| 陳書児保育                                                           | <保育+等キャリアアップ研修>                                |
|-----------------------------------------------------------------|------------------------------------------------|
| 受講申込                                                            | <休日工(1), / / / / / / / / / / / / / / / / / / / |
| 2025_NCT_が検護・加速ことで周囲処理の基礎を特別算に対応対称(3、随意売余音)                     |                                                |
|                                                                 | 複数受講する場合は、希望する分野または                            |
| 様 / 証拠発行をご希望される場合<br>                                           | 章(区分)すべてにチェックを入れます。                            |
| 受調申込                                                            |                                                |
| 2 2025_KCT_均相選・起走ことも周辺見通信装装加算証明応用版(4、金貨・アレルギー対応)                | ⑤ 希望する分野または章 (区分) にチェ                          |
|                                                                 | ックを入れたら、一番下の「一括で購                              |
| ⑤ 🦹 一括で購入する                                                     | 八りる」を押しより。                                     |
| 例:幼・こ処遇改善等加算Ⅱ研修                                                 |                                                |
| 義 杰二ム / 燕入 / 高入時2月日                                             | <保育士等キャリアアップ研修の方>                              |
| 合計金額 概要                                                         | <幼・こ処遇改善等加算Ⅱ研修>                                |
| ¥ 19,800 保育士等 (6. 母語名文語・子育て文語)<br>キャリアアップ研修                     |                                                |
| ■ 開入手続き<br>保護者支援・子育て支援<br>¥ 気振料<br>¥ 9,900                      | ⑥表示された概要、支払い方法等を読                              |
| 6<br>一類人類開 2024/04/01~2025/02/14<br>一致成課問 2024/04/08~2025/02/18 | み、問題がなければ「購入手続き」を                              |
| ●講義説明 ●後了景作 ③e ラーニング(オンデマンド)<br>形式に5時線以上の受講 (神話的観を含む)           | 押しよす。                                          |
| 「新田田」の開出・●周へ後日日を開発また。<br>は受調期知られた場合にはご適合は取しがね<br>ます。            |                                                |
| 例・保育十英キャリアアップ研修                                                 |                                                |
| 11.111日エモモ(1)))))の1120 調査                                       | 「お支払い支法を選択してください」をク                            |
| ご利用内容                                                           | リックすると クレジットカードまたけ銀                            |
| 0 RC315140                                                      | 行振込のどちらかを選択できます。                               |
|                                                                 |                                                |
| ¥90,000                                                         |                                                |
|                                                                 |                                                |
|                                                                 |                                                |
| あえ私い防法で無所のしてんといい。<br>あえ私い防法で無所のしてんといい。<br>ノルン防法を留所してください。       |                                                |
| デレンフィガー デャルコ磁 あおぞら)<br>駅行気込 (パーチャルコ磁 あおぞら)                      |                                                |
| お支払い手続き                                                         | <クレジットカードを選択>                                  |
| クレジットカード・                                                       | クレジットカードでお支払いの場合は、カ                            |
| <b>クレジットカード前号</b><br>平角旅学、パイプン( )不要                             | ード情報を入力して「次へ」を押します。                            |
| 有効網羅(月) 有効網羅(年)                                                 | クレンットカートは即時状済のため、手続                            |
| 月 <b>▼ ▼ ▼</b><br>セキュリティコード                                     | さ彼りくに交講を開始でさまり。                                |
| カード連馬の高字下3桁 (AMEXは表面4桁)                                         |                                                |
| ★ MD /m<br>一 / 近代 ▼                                             |                                                |
|                                                                 |                                                |
|                                                                 |                                                |
|                                                                 | 銀行振込でお支払いの場合は、「確定」を                            |
|                                                                 | 押すと弊社指定口座を記載したメールが届                            |
| 銀行振込(バーチャルロ座あおぞら) ▼                                             | きます。ご確認後お振込みください。弊社                            |
|                                                                 | にてお振込みを確認後、受講を開始できま                            |
| 或11気ム(ハーナヤル山座ののそら)による決済を実行します。                                  | す。                                             |
| 反る 確定                                                           |                                                |
|                                                                 |                                                |
|                                                                 |                                                |

決済手続き完了後にホーム画面に受講可能な分野が表示されます。

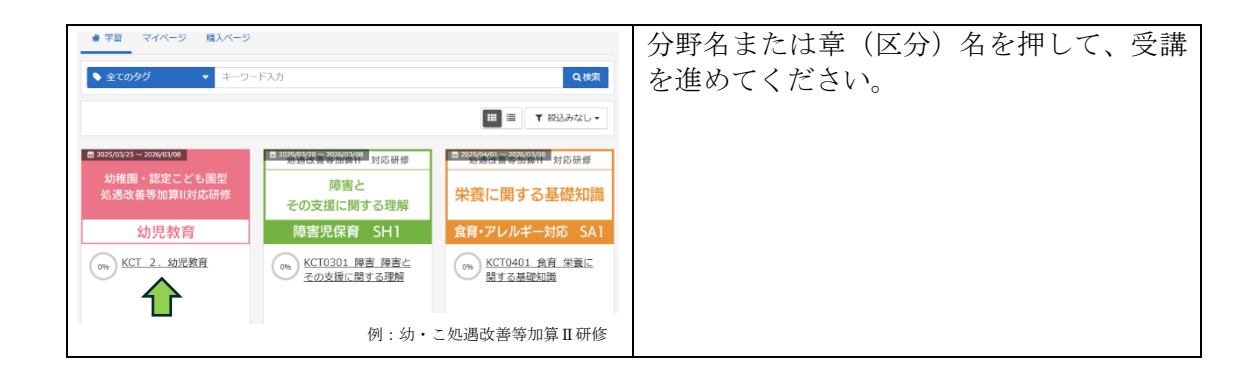